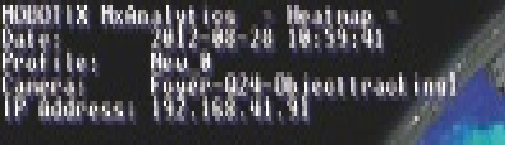

Result: From 2012 08 27 08:00 10 2012 08 27 22:00:00 Result: From 2012 08 27 08:00 10 2012 08 27 20:15:00

# Instructions

**MOBOTIX Application MxAnalytics** © 2021MOBOTIX AG

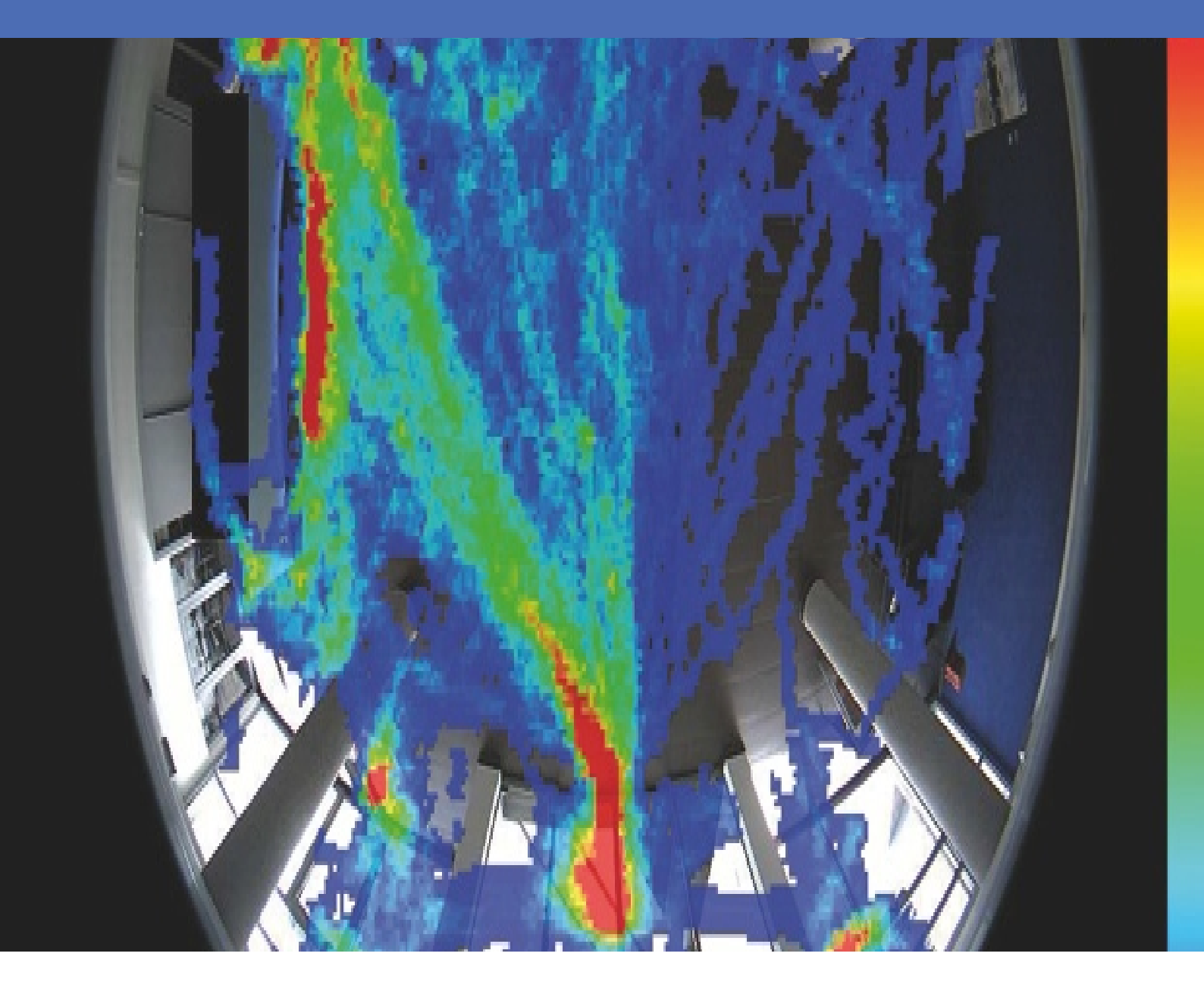

Beyond Human Vision

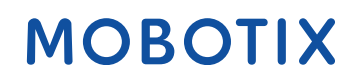

V1.03\_07/04/2021, Code de commande : N/A

# Table des matières

| Table des matières   2                                                                  |
|-----------------------------------------------------------------------------------------|
| Support 3                                                                               |
| Mentions légales                                                                        |
| Mentions légales                                                                        |
| À propos de Application MxAnalytics                                                     |
| Caractéristiques techniques                                                             |
| Licences des Apps certifiées                                                            |
| Gestion des licences dans MxManagementCenter11                                          |
| Activation de l'interface de l'App certifiée18                                          |
| Configuration de Application MxAnalytics                                                |
| À propos de MxMessageSystem                                                             |
| Qu'est-ce que MxMessageSystem ?                                                         |
| Informations sur les messages MxMessages26                                              |
| Configuration de base : traitement des événements d'application générés automatiquement |
| Configuration avancée : traitement des métadonnées transmises par les applications      |

# Support

Si vous avez besoin d'une assistance technique, contactez votre distributeur MOBOTIX. Si votre distributeur ne peut pas vous aider, il contactera le canal d'assistance afin d'obtenir une réponse le plus rapidement possible.

Si vous disposez d'un accès Internet, vous pouvez ouvrir le centre d'assistance MOBOTIX pour obtenir des informations supplémentaires et des mises à jour logicielles. Rendez-vous sur :

www.mobotix.com/fr > Support > Centre d'assistance

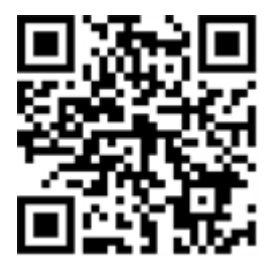

# **Mentions légales**

Ce document fait partie du produit (Application MxAnalytics) distribué par MOBOTIX AG. Ce document explique comment utiliser et configurer le produit et ses composants. Sujet à modification sans préavis.

## Informations sur les droits d'auteur

Ce document est protégé par des droits d'auteur. Aucune information ne peut être transmise à des tiers sans le consentement écrit préalable de MOBOTIX AG. Toute violation est passible de sanctions pénales.

## Brevet et protection contre la copie

Tous droits réservés. Les marques commerciales ou déposées appartiennent à leurs propriétaires respectifs.

## Adresse

MOBOTIX AG Kaiserstrasse 67722 Langmeil Allemagne Téléphone : +49 6302 9816 - 103 E-mail : sales@mobotix.com Site Web : www.mobotix.com/fr

# **Mentions légales**

## **Réglementations particulières en matière d'exportation**

Les caméras équipées de capteurs thermiques (« caméras thermiques ») sont soumises aux réglementations particulières en matière d'exportation applicables aux États-Unis, notamment aux réglementations ITAR (International Traffic in Arms Regulation) :

- L'ITAR et les réglementations actuellement en vigueur aux États-Unis interdisent toute exportation de caméras équipées de capteurs thermiques ou de leurs composants vers des pays placés sous embargo des États-Unis, à moins de présenter une dérogation spéciale. Ces restrictions concernent actuellement les pays suivants : région de Crimée en Ukraine, Cuba, Iran, Corée du Nord, Soudan et Syrie. La même interdiction d'exportation s'applique à toutes les personnes et institutions figurant sur la « Liste des personnes refusées » (voir www.bis.doc.gov, Policy Guidance > Lists of Parties of Concern ; https://www.treasury.gov/resource-center/sanctions/sdn-list/pages/default.aspx).
- La caméra elle-même ou ses capteurs d'images thermiques ne doivent en aucun cas être utilisés dans la conception, le développement ou la production d'armes nucléaires, biologiques ou chimiques ou dans les armes proprement dites.

### Questions juridiques relatives aux enregistrements vidéo et audio

Lors de l'utilisation de produits MOBOTIX AG, vous êtes tenu de vous conformer à l'ensemble des réglementations relatives à la protection des données qui s'appliquent à la surveillance vidéo et audio. Selon la législation nationale et le site d'installation de la Application MxAnalytics, l'enregistrement de données vidéo et audio peut être soumis à une documentation spéciale voire être interdit. Tous les utilisateurs de produits MOBOTIX sont donc tenus de s'informer des réglementations applicables et de s'y conformer. MOBOTIX AG décline toute responsabilité en cas d'utilisation illicite de ses produits.

# Déclaration de conformité

Les produits MOBOTIX AG sont certifiés conformément aux réglementations applicables de l'UE et d'autres pays. Vous trouverez les déclarations de conformité des produits MOBOTIX AG sur le site www.mobotix.com/fr, sous Support > Centre de téléchargement > Certificats et déclarations de conformité.

# **Déclaration RoHS**

Les produits MOBOTIX AG sont entièrement conformes aux restrictions de l'Union européenne relatives à l'utilisation de certaines substances dangereuses dans les équipements électriques et électroniques (directive RoHS 2011/65/CE), dans la mesure où ils sont soumis à ces réglementations (pour la déclaration RoHS de MOBOTIX, voir www.mobotix.com/fr, Support > Centre de téléchargement > Marketing & Documentation > Brochures & Guides > Certificats).

### Mise au rebut

Les produits électriques et électroniques contiennent de nombreux matériaux précieux. Pour cette raison, nous vous recommandons de mettre au rebut les produits MOBOTIX en fin de vie conformément à l'ensemble des exigences et réglementations légales en vigueur (ou de déposer ces produits dans un centre de collecte municipal). Les produits MOBOTIX ne doivent pas être jetés avec les ordures ménagères ! Si le produit contient une batterie, mettez-la au rebut séparément (le cas échéant, les manuels des produits correspondants contiennent des instructions spécifiques).

### Exclusion de responsabilité

MOBOTIX AG décline toute responsabilité en cas de dommages résultant d'une utilisation inappropriée ou du non-respect des manuels ou règles et réglementations applicables. Nos conditions générales s'appliquent. Vous pouvez télécharger la version actuelle des **Conditions générales** sur notre site Web à l'adresse www.mobotix.com/fr en cliquant sur le lien correspondant au bas de chaque page.

# À propos de Application MxAnalytics

### Détection de mouvement, comptage d'objets, carte thermique

Application MxAnalytics collecte des données comportementales sur des individus et des objets. Les zones de détection et les couloirs de comptage sont définis à cette fin. La caméra enregistre ensuite la fréquence à laquelle l'objet a traversé chaque couloir de comptage pendant une période donnée. Sur une carte thermique, les endroits les plus fréquentés dans la zone de détection sont classés par couleur.

- Utilisation gratuite, sans licence et illimitée avec n'importe quelle caméra MOBOTIX 7
- Détection de mouvement dans les zones interdites (définies)
- Comptage de personnes et d'objets basé sur la détection de mouvement (facultatif : cumulé)
- Création de cartes thermiques
- Génération automatique de rapports de comptage et de carte thermique

### L'application la mieux adaptée aux exigences des secteurs suivants :

Services, Énergie et exploitation minière, Industrie et production, Gouvernement, Circulation et transports, Vente au détail, Santé, Éducation et Science

### Smart Data Interface

Cette application dispose d'une Smart Data Interface (Interface de données intelligentes) vers MxManagementCenter. Pour plus d'informations sur la configuration, consultez l'aide en ligne correspondant au logiciel de la caméra et MxManagementCenter.

### Attention

Cette application ne prend pas en charge les capteurs thermiques.

# **Caractéristiques techniques**

# Informations sur le produit

| Nom du produit                       | Application MxAnalytics                                                  |
|--------------------------------------|--------------------------------------------------------------------------|
| Caméras MOBOTIX<br>prises en charge  | Mx-M73A, Mx-S74A                                                         |
| Micrologiciel minimum pour la caméra | V7.0.6.x                                                                 |
| Intégration MxManagementCenter       | <ul><li>MxMC v2.4 min.</li><li>licence Advanced Config requise</li></ul> |

# Fonctionnalités du produit

| Fonctionnalités de                             | Fonctions d'analyse disponibles :                                                                                                    |
|------------------------------------------------|----------------------------------------------------------------------------------------------------|
| l'application                                  | <ul> <li>Comptage de personnes et d'objets</li> <li>Carte thermique</li> <li>Zone interdite (détection de mouvement)</li> <li>grille d'horaires pour activer MxAnalytics uniquement au cours de plages<br/>définies (par exemple, les heures d'ouverture)</li> <li>génération automatique de rapports de comptage de personnes et<br/>d'objets</li> <li>génération automatique de rapports de carte thermique</li> <li>Événements MOBOTIX via MxMessageSystem</li> </ul> |
| Nombre maximal de zones<br>de détection        | 20                                                                                                    |
| Nombre maximal de cou-<br>loirs de comptage    | 16                                                                                                    |
| Nombre maximal de zones<br>interdites          | 20                                                                                                    |
| Types de capteurs d'image<br>pris en charge    | Jour, Nuit, Jour/Nuit                                                                                                    |
| Utilisation de capteurs dou-<br>bles/multiples | Oui                                                                                                    |

| Prise en charge de MxMes-<br>sageSystem | Oui                                                                                    |
|-----------------------------------------|----------------------------------------------------------------------------------------|
| Formats d'exportation des rapports      | Rapports de comptage : CSV et HTML (vue tableau)<br>Rapports de carte thermique : JPEG |
| Événements MOBOTIX                      | Oui                                                                                    |
| Événements ONVIF                        | *                                                                                      |

# Exigences relatives à l'environnement

| Position recommandée<br>pour la caméra         | montage au plafond (recommandé), montage mural          |
|------------------------------------------------|---------------------------------------------------------|
| Hauteur d'installation<br>recommandée (caméra) | 2,5 à 10 m (selon la variante d'objectif)               |
| Angle de vue recommandé<br>sur l'objet         | +/- 30° (du point de vue d'une installation au plafond) |
| Taille minimale de l'objet                     | 250 px                                                  |

# Caractéristiques techniques de l'application

| Application synchrone/<br>asynchrone    | Asynchrone                                                                           |
|-----------------------------------------|--------------------------------------------------------------------------------------|
| Précision                               | Typ. 97 % (en tenant compte des exigences techniques et relatives à l'environnement) |
| Nombre d'images<br>traitées par seconde | Typ. 20 ips                                                                          |

# Licences des Apps certifiées

Les licences suivantes sont disponibles pour Application MxAnalytics :

- Licence d'essai de 30 jours préinstallée
- Licence commerciale de 1 an
- Licence commerciale de 2 ans

La période d'utilisation commence à l'activation de l'application (voir Activation de l'interface de l'App certifiée, S. 18.

### Remarque

Pour acheter ou renouveler une licence, contactez votre partenaire MOBOTIX.

### Remarque

Les applications sont généralement préinstallées avec le micrologiciel. Dans de rares cas, les applications doivent être téléchargées depuis le site Web et installées. Dans ce cas, rendez-vous sur

www.mobotix.com/fr > Support > Centre de téléchargement > Marketing & Documentation, téléchargez et installez l'application.

# Gestion des licences dans MxManagementCenter

Après la période d'essai, les licences commerciales doivent être activées pour être utilisées avec une clé de licence valide.

Activation des Apps certifiées et des événements

## **Activation en ligne**

Après avoir reçu les ID d'activation, activez-les dans MxMC comme suit :

- 1. Sélectionnez Window (Fenêtre) > Camera App Licenses (Licences d'applications de caméra).
- 2. Sélectionnez la caméra sur laquelle vous souhaitez utiliser la licence et cliquez sur **Select** (Sélectionner).

### Licences des Apps certifiées

Gestion des licences dans MxManagementCenter

| •••            | Camera Licenses                                          |               |
|----------------|----------------------------------------------------------|---------------|
|                | MxManagementCenter                                       | ?             |
| Cameras        |                                                          |               |
| ্ 10.3         |                                                          | ×             |
|                | Url                                                      | Serial Number |
| mx10-10-38-40  | 10.10.38.40                                              | 10.10.38.40   |
| mx10-22-10-30  | 10.22.10.30                                              | 10.22.10.30   |
| M73 10-32-0-62 | 10.32.0.62                                               | 10.32.0.62    |
|                |                                                          |               |
|                |                                                          |               |
|                |                                                          |               |
|                |                                                          |               |
|                |                                                          |               |
|                |                                                          |               |
|                |                                                          |               |
|                |                                                          |               |
|                |                                                          | Select        |
| Mobotix + H    | Kaiserstrasse D-67722 Langmeil • info@mobotix.com • www. | mobotix.com   |

Abb. 1: Vue d'ensemble des licences d'applications de caméra dans MxManagementCenter

#### Remarque

Si nécessaire, modifiez l'heure réglée sur la caméra.

1. Une vue d'ensemble des licences installées sur la caméra peut s'afficher. Cliquez sur **Activate License** (Activer la licence).

|                        | Camera License                                       | es                            |                            |
|------------------------|------------------------------------------------------|-------------------------------|----------------------------|
|                        | MxManagemer                                          | ntCenter                      | ?                          |
| < Camera License Sta   | itus: mx10-251-1-235                                 |                               | Serial Number: 10.23.9.171 |
| MxWheelDetector        | Permanent                                            | Unlimited                     |                            |
| iot_plugin_a           | Permanent                                            | Unlimited                     |                            |
| iot_plugin_b           | Permanent                                            | Unlimited                     |                            |
| iot_plugin_c           | Permanent                                            | Unlimited                     |                            |
| iot_plugin_d           | Permanent                                            | Unlimited                     |                            |
| iot_plugin_e           | Permanent                                            | Unlimited                     |                            |
| iot_plugin_f           | Permanent                                            | Unlimited                     |                            |
| iot_plugin_g           | Permanent                                            | Unlimited                     |                            |
| iot_plugin_h           | Permanent                                            | Unlimited                     |                            |
| iot_plugin_i           | Permanent                                            | Unlimited                     |                            |
| Camera time is incorre | oct. Please reset your camera time before activating | g Licenses                    | Activate License)          |
|                        | Mobotix • Kaiserstrasse D-67722 Langmell • info@     | mobotix.com • www.mobotix.com |                            |

Abb. 2: Vue d'ensemble des licences installées sur la caméra

#### Remarque

Si nécessaire, modifiez l'heure réglée sur la caméra.

- 2. Saisissez un ID d'activation valide et spécifiez le nombre de licences à installer sur cet ordinateur.
- Si vous souhaitez obtenir une licence pour un autre produit, cliquez sur . Dans la nouvelle ligne, saisissez l'ID d'activation approprié et le nombre de licences souhaité.
- 4. Pour supprimer une ligne, cliquez sur .

 Lorsque vous avez saisi tous les ID d'activation, cliquez sur Activate License Online (Activer la licence en ligne). Lors de l'activation, MxMC se connecte au serveur de licences. Une connexion Internet est nécessaire.

| Camera Licenses                                                                                                    |                           |
|----------------------------------------------------------------------------------------------------|---------------------------|
| MxManagementCenter                                                                                                    | ?                         |
| < Activate Camera Licenses: M7310-32-0-62                                                                                |                           |
| Activate Carriera Licenses. W/ 5 10-52-0-02                                                                              | Serial Number: 10.32.0.62 |
| via Activation ID                                                                                                    |                           |
| Please enter your Activation IDs and for each Activation ID the corresponding quantity of licenses that you want to use  |                           |
| we23-4c5f-as23-4bf2-b872-9c84-e935-78de 1 +                                                                              |                           |
| ec90-4c5f-cfd0-4bf2-b872-9c84-e935-6f20 1                                                                                |                           |
| Download Capability Request File Activate License Online                                                                 |                           |
|                                                                                                    |                           |
|                                                                                                    |                           |
| Via Capability Response File                                                                                             |                           |
| ir you nave aiready created or received a capability response file ( <beviceit)>.bin), you can load it nere.</beviceit)> |                           |
| Load Capability Response File                                                                                            |                           |
|                                                                                                    |                           |
|                                                                                                    |                           |
|                                                                                                    |                           |
|                                                                                                    |                           |
|                                                                                                    |                           |

### Abb. 3: Ajouter des licences

### **Activation réussie**

Une fois l'activation effectuée, une nouvelle connexion est requise pour appliquer les modifications. Vous pouvez également revenir à la gestion des licences.

### Échec de l'activation (absence de connexion Internet)

S'il est impossible de se connecter au serveur de licences, par exemple en l'absence d'une connexion Internet, les applications peuvent également être activées hors ligne. (Voir Activation hors ligne, S. 13).

### **Activation hors ligne**

Pour l'activation hors ligne, le partenaire ou l'installateur auprès duquel vous avez acheté les licences peut générer une réponse de capacité (fichier .bin) sur le serveur de licences pour activer ses licences.

- 1. Sélectionnez Window (Fenêtre) > Camera App Licenses (Licences d'applications de caméra).
- Sélectionnez la caméra sur laquelle vous souhaitez utiliser la licence et cliquez sur Select (Sélectionner).

### Licences des Apps certifiées

Gestion des licences dans MxManagementCenter

| •••            | Camera Licenses                                         |               |    |
|----------------|---------------------------------------------------------|---------------|----|
|                | MxManagementCenter                                      |               | ?  |
| Cameras        |                                                         |               |    |
| Q 10.3         |                                                         |               | ×  |
|                | Url                                                     | Serial Number |    |
| mx10-10-38-40  | 10.10.38.40                                             | 10.10.38.40   |    |
| mx10-22-10-30  | 10.22.10.30                                             | 10.22.10.30   |    |
| M73 10-32-0-62 | 10.32.0.62                                              | 10.32.0.62    |    |
|                |                                                         |               |    |
|                |                                                         |               |    |
|                |                                                         |               |    |
|                |                                                         |               |    |
|                |                                                         |               |    |
|                |                                                         |               |    |
|                |                                                         |               |    |
|                |                                                         |               |    |
|                |                                                         | Sele          | ct |
| Mobotix • K    | aiserstrasse D-67722 Langmeil • info@mobotix.com • www. | mobotix.com   |    |

Abb. 4: Vue d'ensemble des licences d'applications de caméra dans MxManagementCenter

#### Remarque

Si nécessaire, modifiez l'heure réglée sur la caméra.

3. Une vue d'ensemble des licences installées sur la caméra peut s'afficher. Cliquez sur **Activate License** (Activer la licence).

|                        | Camera License                                       | es                            |                            |
|------------------------|------------------------------------------------------|-------------------------------|----------------------------|
|                        | MxManagemer                                          | ntCenter                      | ?                          |
| < Camera License Sta   | itus: mx10-251-1-235                                 |                               | Serial Number: 10.23.9.171 |
| MxWheelDetector        | Permanent                                            | Unlimited                     |                            |
| iot_plugin_a           | Permanent                                            | Unlimited                     |                            |
| iot_plugin_b           | Permanent                                            | Unlimited                     |                            |
| iot_plugin_c           | Permanent                                            | Unlimited                     |                            |
| iot_plugin_d           | Permanent                                            | Unlimited                     |                            |
| iot_plugin_e           | Permanent                                            | Unlimited                     |                            |
| iot_plugin_f           | Permanent                                            | Unlimited                     |                            |
| iot_plugin_g           | Permanent                                            | Unlimited                     |                            |
| iot_plugin_h           | Permanent                                            | Unlimited                     |                            |
| iot_plugin_i           | Permanent                                            | Unlimited                     |                            |
| Camera time is incorre | oct. Please reset your camera time before activating | g Licenses                    | Activate License)          |
|                        | Mobotix • Kaiserstrasse D-67722 Langmell • info@     | mobotix.com • www.mobotix.com |                            |

Abb. 5: Vue d'ensemble des licences installées sur la caméra

#### Remarque

Si nécessaire, modifiez l'heure réglée sur la caméra.

- 4. Saisissez un ID d'activation valide et spécifiez le nombre de licences à installer sur cet ordinateur.
- Si vous souhaitez obtenir une licence pour un autre produit, cliquez sur . Dans la nouvelle ligne, saisissez l'ID d'activation approprié et le nombre de licences souhaité.

- 6. Si nécessaire, cliquez sur pour supprimer une ligne.
- Lorsque vous avez saisi tous les ID d'activation, cliquez sur Download Capability Request File (.lic) (Télécharger le fichier de demande de capacité (.lic)) et envoyez le fichier à votre partenaire ou installateur.

### Remarque

Ce fichier permet au partenaire/à l'installateur auprès duquel vous avez acheté les licences de générer un fichier de réponse de capacité (.bin) sur le serveur de licences.

|                                    | Camera Licenses                                                                        |                           |
|------------------------------------|----------------------------------------------------------------------------------------|---------------------------|
|                                    | MxManagementCenter                                                                     | ?                         |
|                                    |                                                                                        |                           |
| < Activate Camera                  | Licenses: M73 10-32-0-62                                                               | Serial Number: 10.32.0.62 |
| via Activation ID                  |                                                                                        |                           |
| Please enter your Activation IDs a | and for each Activation ID the corresponding quantity of licenses that you want to use |                           |
| we23-4c5f-as23-4bf2-b872-9         | 0c84-e935-78de 1 +                                                                     |                           |
| ec90-4c5f-cfd0-4bf2-b872-9         | c84-e935-6f20 1 🔟                                                                      |                           |
| Download Capability Request F      | ile) (Activate License Online)                                                         |                           |
| Via Capability Response            | File                                                                                   |                           |
| Load Capability Response File      |                                                                                        |                           |
|                                    |                                                                                        |                           |
|                                    | Mobotix • Kalserstrasse D-67722 Langmell • Info@mobotix.com • www.mobotix.com          |                           |

Abb. 6: Ajouter des licences

8. Cliquez sur Load Capability Response File (Charger le fichier de réponse de capacité) et suivez les instructions.

### **Activation réussie**

Une fois l'activation effectuée, une nouvelle connexion est requise pour appliquer les modifications. Vous pouvez également revenir à la gestion des licences.

## **Gestion des licences**

L'écran de gestion des licences présente un tableau récapitulatif de toutes les licences qui ont été activées pour une même caméra.

- 1. Sélectionnez Window (Fenêtre) > Camera App Licenses (Licences d'applications de caméra).
- 2. Sélectionnez la caméra sur laquelle vous souhaitez utiliser la licence et cliquez sur **Select** (Sélectionner).

### Licences des Apps certifiées

Gestion des licences dans MxManagementCenter

| • • •                                                                         | Camera Licenses    |               |  |
|-------------------------------------------------------------------------------|--------------------|---------------|--|
|                                                                               | MxManagementCenter | ?             |  |
| Cameras                                                                       |                    |               |  |
| ି 10.3                                                                        |                    | ×             |  |
|                                                                               | Url                | Serial Number |  |
| mx10-10-38-40                                                                 | 10.10.38.40        | 10.10.38.40   |  |
| mx10-22-10-30                                                                 | 10.22.10.30        | 10.22.10.30   |  |
| M73 10-32-0-62                                                                | 10.32.0.62         | 10.32.0.62    |  |
|                                                                               |                    |               |  |
|                                                                               |                    |               |  |
|                                                                               |                    |               |  |
|                                                                               |                    |               |  |
|                                                                               |                    |               |  |
|                                                                               |                    |               |  |
|                                                                               |                    |               |  |
|                                                                               |                    |               |  |
|                                                                               |                    | Select        |  |
| Mobotix • Kaiserstrasse D-67722 Langmeil • info@mobotix.com • www.mobotix.com |                    |               |  |

Abb. 7: Vue d'ensemble des licences d'applications de caméra dans MxManagementCenter

Une vue d'ensemble des licences installées sur la caméra peut s'afficher.

|                                                                                    | Cumera Ele                              |           | 0                |
|------------------------------------------------------------------------------------|-----------------------------------------|-----------|------------------|
|                                                                                    | MxManagem                               | entCenter | ?                |
| < Camera License Statu                                                             | < Camera License Status: mx10-251-1-235 |           |                  |
| Name                                                                               | Expiration                              | Quantity  |                  |
| MxWheelDetector                                                                    | Permanent                               | Unlimited |                  |
| iot_plugin_a                                                                       | Permanent                               | Unlimited |                  |
| iot_plugin_b                                                                       | Permanent                               | Unlimited |                  |
| iot_plugin_c                                                                       | Permanent                               | Unlimited |                  |
| iot_plugin_d                                                                       | Permanent                               | Unlimited |                  |
| iot_plugin_e                                                                       | Permanent                               | Unlimited |                  |
| iot_plugin_f                                                                       | Permanent                               | Unlimited |                  |
| iot_plugin_g                                                                       | Permanent                               | Unlimited |                  |
| iot_plugin_h                                                                       | Permanent                               | Unlimited |                  |
| iot_plugin_i                                                                       | Permanent                               | Unlimited |                  |
| Camera time is incorrect. Please reset your camera time before activating Licenses |                                         |           |                  |
|                                                                                    |                                         |           | Activate License |
| Mahariy - Kalenetrasen D. 87722 Langmall - Jefolimahariy com - www.mahariy.com     |                                         |           |                  |

Abb. 8: Vue d'ensemble des licences installées sur la caméra

### Remarque

Si nécessaire, modifiez l'heure réglée sur la caméra.

| Colonne            | Explication                                                                                                    |
|--------------------|----------------------------------------------------------------------------------------------------|
| Nom                | Nom de l'application sous licence                                                                                                    |
| Expiration         | Échéance de la licence                                                                                                    |
| Quantité           | Nombre de licences achetées pour un produit                                                                                                    |
| Numéro de<br>série | Identification unique déterminée par MxMC pour l'appareil utilisé Si des problèmes sur-<br>viennent lorsque la licence est active, vous aurez besoin de vous munir de l'ID de l'appareil. |

### Synchroniser les licences avec le serveur

Lorsque le programme démarre, il n'y a pas de comparaison automatique des licences entre l'ordinateur et le serveur de licences. Par conséquent, cliquez sur **Update (Mettre à jour)** pour recharger les licences à partir du serveur.

### Mettre à jour les licences

Pour mettre à jour les licences temporaires, cliquez sur **Activate Licenses (Activer les licences)**. La boîte de dialogue de mise à jour/d'activation des licences s'ouvre.

### Remarque

Vous devez disposer des droits d'administrateur pour synchroniser et mettre à jour les licences.

# Activation de l'interface de l'App certifiée

### Attention

Application MxAnalytics ne prend pas en compte les zones sombres définies pour l'image en temps réel. Par conséquent, il n'y a pas de pixellisation dans les zones sombres lors de la configuration de l'application et pendant l'analyse d'image par l'application.

### Remarque

L'utilisateur doit avoir accès au menu de configuration (http(s)://<adresse IP de la caméra>/control). Vérifiez donc les droits d'utilisateur de la caméra.

## Activation des Apps certifiées et des événements

1. Dans l'interface Web de la caméra, ouvrez : Setup Menu / Certified App Settings (Menu

**Configuration / Paramètres des Apps certifiées)** (http(s)://<adresse IP de la caméra>/control/app\_ config).

| nt MOBOTIX M73 mx1                                    | 0-32-6-96 Certified App Setti | ings                  | 0 i            |
|-------------------------------------------------------|-------------------------------|-----------------------|----------------|
| General Settings                                      |                               |                       |                |
| Arming                                                | Active                        | Activate app service. |                |
| App Settings                                          |                               |                       |                |
| <ul> <li><u>Mobotix Analytics Settings</u></li> </ul> | No license required.          | MxAnalytics App       | Data<br>(4.0K) |
| Set Factory                                           | Restore Close                 |                       |                |

#### Abb. 9: App certifiée : Configuration

- 2. Sous **General Settings (Paramètres généraux)**, activez l'option **Arming (Armement)** de l'interface MOBOTIX (voir la capture d'écran).
- 3. Sous App Settings (Paramètres de l'application), cochez l'option Active (Actif).
- 4. Cliquez sur le nom de l'application à configurer pour ouvrir son interface utilisateur.
- 5. Pour la configuration de l'application, voir Configuration de Application MxAnalytics, S. 19 (Configuration de Application MxAnalytics, S. 1).

# **Configuration de Application MxAnalytics**

### Attention

L'utilisateur doit avoir accès au menu de configuration (http(s)://<adresse IP de la caméra>/control). Vérifiez donc les droits d'utilisateur de la caméra.

- Dans l'interface Web de la caméra, ouvrez : Setup Menu / Certified App Settings (Menu Configuration / Paramètres des Apps certifiées) (http(s)://<adresse IP de la caméra>/control/app\_ config).
- 2. Cliquez sur le nom de Application MxAnalytics.

La fenêtre de configuration de l'application s'affiche avec les options suivantes :

### Paramètres de base

| A CONTIX M73 mx10-32-6-96 Mobotix Analytics Settings |                                                                                                    |                                                                                                    |
|------------------------------------------------------|----------------------------------------------------------------------------------------------------|----------------------------------------------------------------------------------------------------|
| Mobotix Analytics                                    |                                                                                                    |                                                                                                    |
| Active                                               | Automatic 🗸                                                                                                    | Set for which sensors MxAnalytics is<br>supposed to be executed.                                                                                                    |
| Low-Light-Suppression                                | 10 Lux 🗸                                                                                                    | The minimum Lux-value for Analytics to<br>execute                                                                                                    |
| Detection Area                                       | Sensor Selection<br>Automatic  V<br>Polygon points<br>0 x 0 Set Point<br>1280 x 960 Set Point<br>1280 x 0 Set Point<br>1280 x 0 Set Point<br>H<br>Inverted Area | Define multiple detection areas as<br>polygon. Corners can also be defined<br>by holding the shift key and clicking into<br>the live image and then pressing the<br>'Set Point' button. |
| ► Installation Settings                              |                                                                                                    |                                                                                                    |
| ✓ Visualization Settings                             |                                                                                                    |                                                                                                    |
| ► Event Settings                                     |                                                                                                    |                                                                                                    |
| → Heatmap Settings                                   |                                                                                                    |                                                                                                    |
| ► Storage Settings                                   |                                                                                                    |                                                                                                    |
| Set Fac                                              | tory Restore Close                                                                                                    |                                                                                                    |

#### Abb. 10: Paramètres de base

Active (actif) : sélectionnez les capteurs qui seront utilisés par l'Application MxAnalytics.

**Low-Light-Supression (Suppression - Faible luminosité) :** sélectionnez la valeur minimale de lux pour que Application MxAnalytics s'exécute.

**Detection Area (Zone de détection) :** vous pouvez définir plusieurs zones de détection sous forme de polygone en définissant les angles. Les angles peuvent également être définis en maintenant la touche Maj enfoncée et en cliquant sur l'image en temps réel, puis en appuyant sur le bouton **Set Point (Définir un point)**.

# Traçage d'une zone de détection

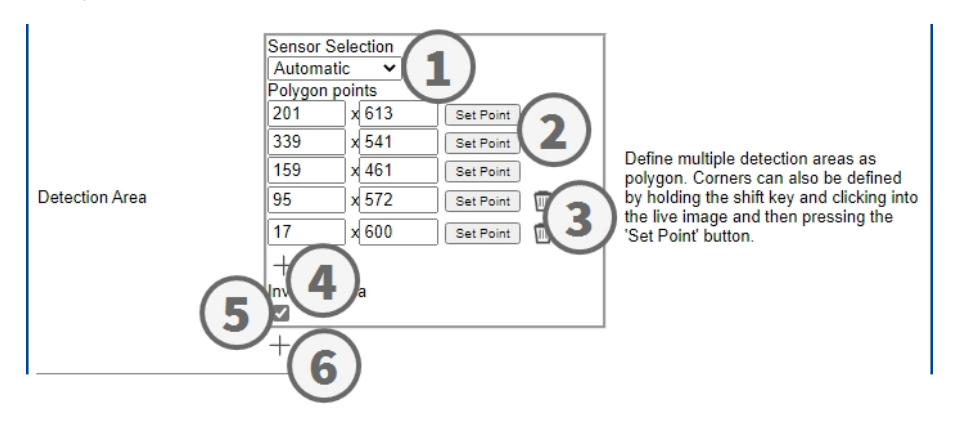

- 1. Sélectionnez les capteurs à utiliser pour la zone de détection.
- 2. Dans la vue en direct, maintenez la touche **Maj** enfoncée et cliquez sur un angle de la zone de détection.
- Dans l'interface de configuration, cliquez sur Set Point (Définir un point) (2) pour adapter les coordonnées de l'angle.
- 4. Répétez les étapes 2 et 3 pour définir les angles suivants.
- 5. Vous pouvez également cliquer sur l'**icône corbeille (3)** pour supprimer une zone.
- 6. Vous pouvez également cliquer sur l'**icône plus (4)** pour définir un autre angle.
- 7. Vous pouvez également cocher la case Inverted Area (zone inversée) (5) pour supprimer une zone.
- 8. Vous pouvez également cliquer sur l'**icône plus (6)** pour définir une autre zone de détection.

## Paramètres d'installation

Pour obtenir de meilleurs résultats d'analyse, la position de la caméra ainsi que la taille de l'objet doivent être les plus précises possibles.

| ✓ Installation Settir   | ngs      |                                                                                                    |
|-------------------------|----------|----------------------------------------------------------------------------------------------------|
| Mounting height         | 250      | Mounting height of the camera [1501000cm]                                                                                                    |
| Mounting angle          | -90      | Tilt angle of the camera in degrees<br>[-90°90°]. Installation on/in the ceiling<br>corresponds to -90°, installation on/in<br>the wall corresponds to 0°.                                                            |
| Minimum object size     | 2500     | Minimum size of objects in pixels [250250000].                                                                                                    |
| Set minumum object size | Set size | Define a rectangle in the live-image<br>with [shift-click] + [click] and press this<br>button to set the minumum object size.<br>Note that the recangle must be a bit<br>smaller than the object to be<br>recognized. |

#### Abb. 11: Paramètres d'installation

Mounting height (Hauteur de montage) : Hauteur de montage de la caméra (150 à 1 000 cm) Mounting angle (Angle de montage) : Angle d'inclinaison de la caméra en degrés [-90°à 90°]. L'installation au plafond/dans le plafond correspond à -90°. L'installation au mur/dans le mur correspond à 0°. Minimum object size (Taille minimale de l'objet) : Taille minimale de l'objet en pixels (250 à 250 000) Set minimum object size (Définir la taille minimale de l'objet) : dans l'image en temps réel, définissez un rectangle avec [Maj-clic] + [clic] et appuyez sur ce bouton pour définir la taille minimale de l'objet.

### Remarque

Le rectangle doit être un peu plus petit que l'objet à reconnaître.

## Paramètres de visualisation

Définissez l'aspect des objets Application MxAnalytics dans l'image en temps réel :

| ✓ Visualization Set        | tings        |                                                             |
|----------------------------|--------------|-------------------------------------------------------------|
| Display detection areas    |              | Whether to show the detection areas in the live-image       |
| Display counting corridors | $\checkmark$ | Whether to show the counting<br>corridors in the live-image |
| Display restricted areas   |              | Whether to show the restricted areas<br>in the live-image   |
| Bounding box color         | blue 🗸       | Choose the color of the bounding boxes                      |
| Object track color         | green 🗸      | Choose the color of the object tracks                       |
| Object halo color          | off 🗸        | Choose the color of the object halos                        |
| Object halo transparency   | 60           | The transparancy of the object halo in<br>percent           |

### Abb. 12: Paramètres de visualisation

**Display detection areas (Afficher les zones de détection) :** cochez cette case pour afficher les zones de détection dans l'image en temps réel.

**Display counting corridors (Afficher les couloirs de comptage) :** cochez cette case pour afficher les couloirs de comptage dans l'image en temps réel.

**Display restricted areas (Afficher les zones interdites) :** cochez cette case pour afficher les zones interdites dans l'image en temps réel.

**Bounding box color (Couleur du cadre englobant) :** sélectionnez une couleur de cadre englobant pour les objets détectés.

**Object track color (Couleur du suivi des objets) :** sélectionnez une couleur pour le suivi des objets détectés.

Object halo color (Couleur du halo des objets) : sélectionnez une couleur pour les halos des objets.

**Object halo transparency (Transparence du halo des objets) :** saisissez une valeur de transparence en pourcentage pour les halos des objets.

# Paramètres d'événement

Dans les zones de détection, vous pouvez définir des couloirs de comptage et des zones interdites.

| ✓ Event Settings   |                                                                                                    |                                                                                                    |
|--------------------|----------------------------------------------------------------------------------------------------|----------------------------------------------------------------------------------------------------|
| Counting Corridors | Sensor Selection<br>Automatic  First Entrance 880 × 400 Set Point First Exit 880 × 560 Set Point Second Entrance 400 × 400 Set Point Corridor ID 1 Counting Label All  Corridor name | List of counting corridors.                                                                                                    |
| Restricted Area    | Sensor Selection<br>Automatic  Polygon points<br>400 x 300 Set Point<br>400 x 660 Set Point<br>880 x 660 Set Point<br>880 x 300 Set Point<br>+<br>Area ID<br>1<br>Area Label<br>All  | Define multiple restricted areas as<br>polygon. Corners can also be defined<br>by holding the shift key and clicking<br>into the live image and then pressing<br>the 'Set Point' button. |

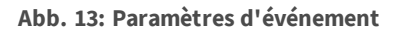

Ajouter un couloir de comptage

| Counting Corridors | Sensor Selection<br>Automatic  First Entrance 880 × 400 Set Point First Exit 880 × 560 Set Point Second Entrance 400 × 400 Set Point Second Exit 400 × 560 Set Point Corridor ID 1 Counting Label Person  Corridor name Main Corridor | List of counting corridors. |
|--------------------|----------------------------------------------------------------------------------------------------|-----------------------------|
|--------------------|----------------------------------------------------------------------------------------------------|-----------------------------|

Abb. 14: Ajouter un couloir de comptage

- 1. Sélectionnez le même capteur que celui sélectionné dans les paramètres de base.
- 2. Définissez les Entrance points (points d'entrée) et les Exit points (points de sortie) du couloir :
  - Dans la vue en direct, maintenez la touche Maj enfoncée et cliquez sur un angle du point d'entrée/de sortie.
  - Dans l'interface de configuration, cliquez sur Set Point (Définir un point) pour adapter les coordonnées de l'angle.
  - Répétez les étapes 2 et 3 pour définir les angles suivants.
- 3. Définissez un Corridor ID (ID de couloir) unique.
- Sélectionnez une étiquette de comptage pour vous assurer que seuls les objets sélectionnés seront comptés.
- 5. Saisissez un Corridor name (Nom de couloir) unique.
- 6. Vous pouvez également cliquer sur l'icône corbeille (3) pour supprimer un couloir.
- 7. Vous pouvez également cliquer sur l'**icône plus (4)** pour définir un autre angle.

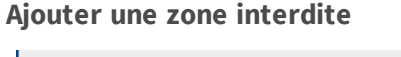

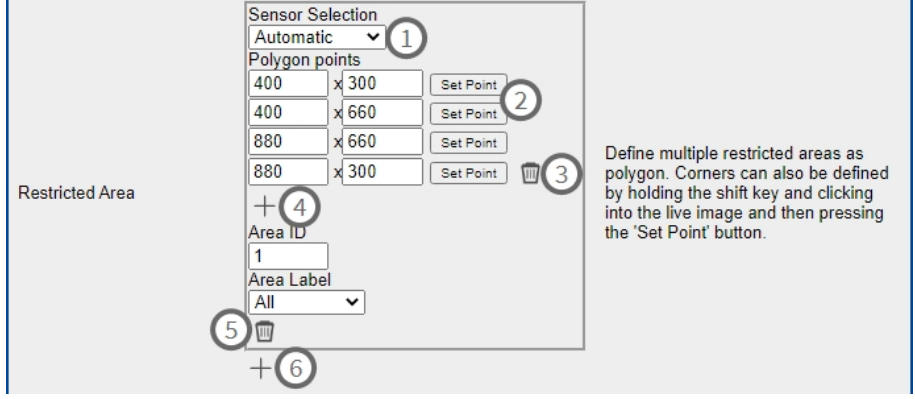

Abb. 15: Ajouter une zone interdite

- 1. Sélectionnez le même capteur (1) que celui sélectionné dans les réglages de base.
- 2. Dans la vue en direct, maintenez la touche Maj enfoncée et cliquez sur un angle de la zone interdite.
- 3. Dans l'interface de configuration, cliquez sur **Set Point (Définir un point) (2)** pour adapter les coordonnées de l'angle.
- 4. Répétez les étapes 2 et 3 pour définir les angles suivants.
- 5. Vous pouvez également cliquer sur l'**icône corbeille (3)** pour supprimer un angle.
- 6. Vous pouvez également cliquer sur l'icône plus (4) pour définir un autre angle.
- 7. Entrez un Area ID (ID de zone) unique.
- 8. Sélectionnez une **Area label (Étiquette de zone)** pour vous assurer que seuls les objets sélectionnés seront détectés comme étant interdits.
- 9. Vous pouvez également cliquer sur l'**icône corbeille (5)** pour supprimer une zone interdite.
- 10. Vous pouvez également cliquer sur l'**icône plus (6)** pour définir une autre zone interdite.

# Paramètres de la carte thermique

Dans cette section, vous pouvez définir les paramètres de la carte thermique, par exemple pour l'analyse du nombre de personnes.

| - Heatmap Setting             | s   |                                                                                                    |
|-------------------------------|-----|----------------------------------------------------------------------------------------------------|
| Heatmap Label                 | All | Choose for which type of objects the<br>heatmap should be generated.                                                                                                    |
| Display heatmap preview       |     | Shows a low resolution preview of the<br>heatmap in the live-image. High<br>performance impact and interfering<br>with other visualizations. Use for<br>testing purposes only. |
| Display heatmap legend        |     | Shows the heatmap legend to the right of the live-image                                                                                                    |
| Heatmap minimum<br>percentage | 0   | Set minimum value to visualize in<br>percent. The current minimum value<br>will be used, if 0 is selected.                                                                     |
| Heatmap maximum<br>percentage | 100 | Set maximum value to visualize in<br>percent. The current maximum value<br>will be used, if 100 is selected.                                                                   |
| Ignore still objects          |     | When activated, objects that are<br>standing still will not contribute to the<br>heatmap.                                                                                      |
| Still object threshold        | 10  | The number of seconds an object<br>needs to be standing still in order to<br>not contribute to the heatmap<br>anymore.                                                         |

#### Abb. 16: Paramètres de la carte thermique

**Heatmap Label (Étiquette de la carte thermique) :** sélectionnez une étiquette de carte thermique pour vous assurer que seuls les objets sélectionnés seront utilisés pour générer une carte thermique.

**Display heatmap preview (Afficher l'aperçu de la carte thermique) :** consultez l'aperçu à des fins de test uniquement. Un aperçu faible résolution de la carte thermique s'affiche dans l'image en temps réel. Conséquences élevées sur les performances et interférence avec d'autres visualisations. À utiliser à des fins de test uniquement.

**Display heatmap legend (Afficher la légende de la carte thermique) :** cochez cette case pour afficher la légende de la carte thermique à droite de l'image en temps réel.

**Heatmap minimum percentage (Pourcentage minimum de la carte thermique) :** définissez la valeur minimale de visualisation en pourcentage. La valeur minimale actuelle est utilisée si 0 est sélectionné.

Heatmap maximum percentage (Pourcentage maximum de la carte thermique) : définissez la valeur maximale de visualisation en pourcentage. La valeur maximale actuelle est utilisée si 100 est sélectionné. Ignore still objects (Ignorer les objets fixes) : vérifiez que les objets fixes n'apparaissent pas sur la carte thermique.

**Still object threshold (Seuil des objets fixes) :** définissez le nombre de secondes pendant lesquelles un objet doit rester fixe pour ne plus apparaître sur la carte thermique.

### Paramètres de stockage

Modifiez la durée de stockage des données de la carte thermique et des couloirs :

| Maximum stored data age | 90         | Heatmap and corridor data older than<br>this number of days is being deleted<br>from the local storage. |
|-------------------------|------------|----------------------------------------------------------------------------------------------------|
| Clear Data              | Clear Data | Deletes all heatmap and corridor data                                                                   |
| Store Data              | Store Data | Writes the current heatmap and corridor data to the local storage                                       |

### Abb. 17: Paramètres de stockage

Maximum stored data age (Ancienneté maximale des données stockées) : saisissez le nombre de jours après lesquels les données de la carte thermique et des couloirs sont supprimées du stockage local. Clear data (Effacer les données) : cliquez pour supprimer toutes les données de la carte thermique et des couloirs.

**Store data (Stocker les données) :** cliquez sur ce bouton pour écrire les données actuelles de la carte thermique et des couloirs sur le stockage local.

# À propos de MxMessageSystem

# Qu'est-ce que MxMessageSystem ?

MxMessageSystem est un système de communication basé sur des messages orientés nom. Cela signifie que les messages doivent avoir des noms uniques d'une longueur maximale de 32 octets.

Chaque participant peut envoyer et recevoir des messages. Les caméras MOBOTIX peuvent également transférer des messages au sein du réseau local. Ainsi, les messages MxMessages peuvent être distribués sur l'ensemble du réseau local (voir Zone de messages : Globale).

Par exemple, une caméra MOBOTIX de la série 7 peut échanger un message MxMessage généré par une application de caméra avec une caméra Mx6 qui ne prend pas en charge les Apps certifiées MOBOTIX.

# Informations sur les messages MxMessages

- Le chiffrement 128 bits garantit la confidentialité et la sécurité du contenu des messages.
- Les messages MxMessages peuvent être distribués à partir de n'importe quelle caméra des séries Mx6 et 7.
- La portée du message peut être définie de manière individuelle pour chaque message MxMessage.
  - Locale : la caméra attend un message MxMessage au sein de son propre système de caméra (par exemple, via une App certifiée).
  - Globale : la caméra attend un message MxMessage distribué sur le réseau local par un autre appareil MxMessage (par exemple, une autre caméra MOBOTIX de la série 7 équipée d'une App MOBOTIX certifiée).
- Les actions que les destinataires doivent effectuer sont configurées individuellement pour chaque participant du MxMessageSystem.

# Configuration de base : traitement des événements d'application générés automatiquement

# Vérification des événements d'application générés automatiquement

Une fois l'application activée (voir Activation de l'interface de l'App certifiée, S. 18 (Activation de l'interface de l'App certifiée et configuration des apps correspondantes)), un événement de message générique est automatiquement généré dans la caméra pour cette application spécifique.

- Pour vérifier l'événement, consultez Setup Menu / Event Control / Event Overview Menu (Menu Configuration / Paramètres événements / Vue d'ensemble des événements).
- Le profil d'événement du message généré automatiquement porte le nom de l'application (par exemple, MxAnalytics).

| 🏠 🔶 МОВОТІХ М73   | mx10-32-6-96 Message Events                  | 0 0                                                                                                    |
|-------------------|----------------------------------------------|----------------------------------------------------------------------------------------------------|
| Attribute         | Value                                        | Explanation                                                                                                    |
| IP Receive        | 8000                                         | Port:<br>TCP port to listen on.                                                                                                    |
| Events            | Value                                        | Explanation                                                                                                    |
| FFLPR             | 〕                                            | 🗌 Inactive 🗌 Delete                                                                                                    |
| ✓ MxAnalytics     |                                              | 🗌 Inactive 🗌 Delete                                                                                                    |
|                   | 5                                            | Event Dead Time:<br>Time to wait [03600 s] before the event can trigger<br>anew.                                                                                                    |
| Event Sensor Type | ○ IP Receive<br>● MxMessageSystem            | Event Sensor Type:<br>Choose the message sensor.                                                                                                    |
|                   | Event on receiving a message from the MxMess | sageSystem.                                                                                                    |
|                   | MxAnalytics                                  | Message Name:<br>Defines an MxMessageSystem name to wait for.                                                                                                    |
|                   | Local V                                      | Message Range:<br>There are two different ranges of message<br>distribution:<br><i>Global:</i> across all cameras within the current LAN.<br><i>Local:</i> camera internal.                     |
|                   | No Filter 🗸                                  | Filter Message Content:<br>Optionally choose how to ignore messages<br>containing <i>Filter Value</i> : Select <i>No Filter</i> to trigger on<br>any message with defined <i>Message Name</i> . |

Abb. 18: Exemple : Événement de message générique de Application MxAnalytics

# Gestion des actions - Configuration d'un groupe d'actions

Pour utiliser des événements, déclencher des groupes d'actions ou enregistrer des images, l'armement général de la caméra doit être activé (http(s)/<adresse IP de la caméra>/control/settings).

Les groupes d'actions définissent les actions qui sont déclenchées par les événements Application MxAnalytics.

Configuration de base : traitement des événements d'application générés automatiquement Informations sur les messages MxMessages

 Dans l'interface Web de la caméra, ouvrez : Setup Menu / Action Group Overview (Menu Configuration / Vue d'ensemble des groupes d'action) (http(s)://<adresse IP de la caméra>/control/app\_config).

| A Contraction Group Overview |                              |                    | 0 1  |
|------------------------------|------------------------------|--------------------|------|
| Name                         | Arming                       | Events & Actions   | Edit |
| VisualAlarm                  | Off  (No time table)         | (select all)<br>VA | Edit |
| VX_LPR                       | Enabled  V (No time table) V | MSG<br>SD          | Edit |
| Mx_Analytics                 | Enabled  V (No time table) V | (select all)<br>-  | Edit |
|                              | Add new group                |                    |      |

Abb. 19: Définir des groupes d'actions

- Cliquez sur Add new group (Ajouter un nouveau groupe) et donnez-lui un nom significatif.
- Cliquez sur Edit (Modifier) pour configurer le groupe.

| ☆ ← MOBOTIX M73 mx10-32-6-96 Action Group Details |                                                                                                    | 0 0                                                                                                    |
|---------------------------------------------------|----------------------------------------------------------------------------------------------------|----------------------------------------------------------------------------------------------------|
| General Settings                                  | Value                                                                                                    | Explanation                                                                                                    |
| Action Group                                      | Mx_Analytics                                                                                                  | Name:<br>The name is purely informational.                                                                                                    |
|                                                   | Enabled V                                                                                                    | Arming:<br>Controls this action group:<br>Enabled: activate the group.<br>Off: deactivate the group.<br>SJ: group armed by signal input.<br>CS: group armed by custom signal as defined in<br><u>General Event Settings</u> .                                                                                                    |
|                                                   | (No time table)                                                                                               | Time Table:<br>Time table for this action profile ( <u>Time Tables</u> ).                                                                                                    |
| Event Selection                                   | (Image Analysis: VM)<br>(Image Analysis: VM2)<br>Message: FFLPR<br>Message: MxAnalytics<br>Message: VaxALPR ▼ | Event Selection:<br>Select the events which will trigger the actions<br>below.<br>Use [Ctrl]-Click to select more than one event.<br>Events in parentheses need to be <u>activated</u> first.                                                                                                    |
| Action Details                                    | 5                                                                                                    | Action Deadtime:<br>Time to wait [03600 s] before a new action can take<br>place.                                                                                                    |
|                                                   | Simultaneously 🗸                                                                                              | Action Chaining:<br>Choose how the status of each subaction influences<br>the execution of all others.<br>Simultaneously. All actions are executed<br>simultaneously. until first success: Simultaneous<br>execution, but as soon as one action succeeds (i.e.,<br>has been completed or the phone is picked up), all<br>others are terminated.<br>Consecutively. All actions are executed in the<br>specified order.<br>Consecutively with first success: Consecutive<br>execution, but as soon as one action succeeds, the<br>following actions are not executed.<br>Consecutively until first failure: Consecutive<br>execution, but as soon as one action fails, the<br>following actions are not executed. |

#### Abb. 20: Configurer un groupe d'actions

- 1. Activez l'option Arming (Armement) pour le groupe d'actions.
- Sélectionnez votre événement de message dans la liste Event selection (Sélection des événements).
   Pour sélectionner plusieurs événements, appuyez sur la touche Maj.
- 3. Cliquez sur Add new Action (Ajouter une nouvelle action).
- 4. Sélectionnez une action appropriée dans la liste Action Type and Profile (Type et profil d'action).

### Configuration de base : traitement des événements d'application générés automatiquement Informations sur les messages MxMessages

|          | IP Notify: HttpRequest                                                    | specified order.<br>Consecutively until first success: Consecutive<br>execution, but as soon as one action succeeds, the<br>following actions are not executed.<br>Consecutively until first failure: Consecutive<br>execution, but as soon as one action fails, the<br>following actions are not executed.<br>Explanation |  |
|----------|---------------------------------------------------------------------------|----------------------------------------------------------------------------------------------------|--|
|          | Visual Alarm: Red Frame<br>Image Profile: Ultra HD<br>Image Profile: QXGA |                                                                                                    |  |
| Actions  | Image Profile: FullHD<br>Image Profile: MEGA                              |                                                                                                    |  |
| Action 1 | Play Sound: StandardSounds 📀                                              | Action Type and Profile:<br>Select the Action Profile to be executed.                                                                                                    |  |
| Delete   | <b>o</b> (\$)                                                             | Action Timeout or Duration:<br>If this action runs longer than the time specified<br>[03600 s], it is aborted and returns an error; 0 to<br>deactivate.<br>For Image Profile action, this is the duration and no<br>error returns.                                                                                         |  |
|          | Add new action                                                            |                                                                                                    |  |

Abb. 21: Sélectionner le type et profil d'action.

### Remarque

Si le profil d'action requis n'est pas encore disponible, vous pouvez créer un nouveau profil dans les sections « MxMessageSystem », « Transfer Profiles » (Profils de transfert) et « Audio and VoIP Telephony » (Audio et téléphonie VoIP) du menu Admin.

### Remarque

Si nécessaire, vous pouvez ajouter d'autres actions en cliquant à nouveau sur le bouton. Dans ce cas, assurez-vous que l'« enchaînement des actions » est correctement configuré (par exemple, en même temps).

5. Cliquez sur le bouton **Set (Définir)** à la fin de la boîte de dialogue pour confirmer les paramètres.

# Paramètres d'action - Configuration des enregistrements de la caméra

 Dans l'interface Web de la caméra, ouvrez : Setup Menu / Event Control / Recording (Menu Configuration / Paramètres événements / Enregistrement) (http(s)/<adresse IP caméra>/control/recording).

| Storage Settings | Value                                                                                                    | Explanation                                                                                                    |
|------------------|----------------------------------------------------------------------------------------------------|----------------------------------------------------------------------------------------------------|
| Recording (REC)  | Event Recording                                                                                             | Recording Mode:<br>Type of event and story recording.<br>Snap Shof Recording: stores single JPEG pictures.<br>Event Recording: stores stream files for every event<br>using MxPEG code.<br>Continuous Recording: continuously streams video<br>data to stream files using MxPEG codec. Events can<br>be recorded with a higher frame rate using Start<br>Recording. Retrigger Recording and Stop Recording. |
| Start Recording  | (Image Analysis: VM)<br>(Image Analysis: VM2)<br>Message: FFLPR<br>Message: MxAnalytics<br>Message: VaxALPR | Start Recording:<br>Select the events which will start recording.<br>Use [Crif-Joick to select more than one event.<br>Events in parentheses need to be <u>activated</u> first.                                                                                                    |
|                  | Max fps 🗸                                                                                                   | Event Frame Rate:<br>Recording speed if an event is detected, in frames<br>per second.                                                                                                    |
|                  | 2                                                                                                    | Recording Time Before Event:<br>Additional recording time before an event in<br>seconds.                                                                                                    |
|                  | 8 s 🗸                                                                                                    | Recording Time:<br>Time to include in recorded stream after an event<br>has occurred.                                                                                                    |

Abb. 22: Configuration des paramètres d'enregistrement de la caméra

- 2. Activez l'option Arm Recording (Activer l'enregistrement).
- 3. Sous Storage Settings / Recording (REC) (Paramètres de stockage / Enregistrement (REC)), sélectionnez un Recording mode (Mode d'enregistrement). Les modes suivants sont disponibles :

Configuration de base : traitement des événements d'application générés automatiquement Informations sur les messages MxMessages

- Snap Shot Recording (Enregistrement d'images uniques)
- Event Recording (Enregistrement d'événement)
- Continuous Recording (Enregistrement continu)
- 4. Dans la liste **Start recording (Lancer l'enregistrement)**, sélectionnez l'événement de message qui vient d'être créé.
- 5. Cliquez sur le bouton **Set (Définir)** à la fin de la boîte de dialogue pour confirmer les paramètres.
- 6. Cliquez sur **Close (Fermer)** pour sauvegarder vos paramètres de manière permanente.

### Remarque

Vous pouvez également enregistrer vos paramètres dans le menu Admin sous Configuration / Save current configuration to permanent memory (Configuration / Enregistrer la configuration actuelle dans la mémoire permanente).

# Configuration avancée : traitement des métadonnées transmises par les applications

# Métadonnées transférées dans le MxMessageSystem

Pour chaque événement, l'application transfère également des métadonnées vers la caméra. Ces données sont envoyées sous la forme d'un schéma JSON au sein d'un message MxMessage.

| $\sim$                |                           |                     |                                              |          |
|-----------------------|---------------------------|---------------------|----------------------------------------------|----------|
| (←) → C'              | 🏠 🛛 🔏 10.                 | 32.20.11            | l/api/json/messages                          |          |
| 🔅 Meistbesucht        | 🖨 squid   🖨 Qu            | ickSquid            | 🚰 Bugzilla Main Page                         | 🧕 Übersi |
| JSON Rohdate          | en Kopfzeilen             |                     |                                              |          |
| Speichern Kopiere     | en Einheitlich form       | natieren            |                                              |          |
| {<br>{<br>{<br>}<br>} | :<br>"MxAnalytics" :<br>{ | :<br>s" :<br>{<br>} | dor_event" :<br>"sensor" : 0,<br>"which" : 1 |          |

Abb. 23: Exemple : métadonnées transmises dans un message MxMessage de Application MxAnalytics

### Remarque

Pour afficher la structure des métadonnées du dernier événement de l'application, ouvrez l'URL suivante dans un navigateur Web : http(s)/adresselPdevotrecaméra/api/json/messages

# Créer un événement de message personnalisé

 Dans l'interface Web de la caméra, ouvrez : Setup Menu / Event Control / Event Overview (Menu Configuration / Paramètres événements / Vue d'ensemble des événements) (http(s)://<adresse IP de la caméra>/control/event\_msg) Configuration avancée : traitement des métadonnées transmises par les applications Informations sur les messages MxMessages

| - MxAnalytics     |                                                         | Inactive Delete                                                                                                    |
|-------------------|---------------------------------------------------------|----------------------------------------------------------------------------------------------------|
|                   | 5 ©                                                     | Event Dead Time:<br>Time to wait [03600 s] before the event can trigger<br>anew.                                                                                                    |
| Event Sensor Type | <ul> <li>IP Receive</li> <li>MxMessageSystem</li> </ul> | Event Sensor Type:<br>Choose the message sensor.                                                                                                    |
|                   | Event on receiving a message from the                   | ne MxMessageSystem.                                                                                                    |
|                   | ObjRec                                                  | Message Name:<br>Defines an MxMessageSystem name to wait for.                                                                                                    |
|                   | Local                                                   | Message Range:<br>There are two different ranges of message<br>distribution:<br><i>Giobat</i> : across all cameras within the current LAN.<br><i>Local</i> : camera internal.                                               |
|                   | Regular Expression                                      | Filter Message Content:<br>Optionally choose how to ignore messages<br>containing <i>Filter Value</i> . Select No Filter to trigger on<br>any message with defined Message Name.                                            |
|                   | ^([^]*"person"){4}                                      | Filter Value:<br>Define either a valid reference value as a string (in<br>JSON format) without line breaks, or an extended<br>regular expression. Open help for examples.<br>This parameter allows using <u>variables</u> . |

#### Abb. 24: Configuration d'un événement défini par l'utilisateur

- 2. Configurez les paramètres du profil d'événement comme suit :
  - Profile Name (Nom du profil) : saisissez un nom de profil associé à un événement/une application qui illustre l'objectif du profil.
  - Message Name (Nom du message) : saisissez le « nom du message » en tenant compte de la documentation des événements de l'application correspondante (voir le tableau Exemples de noms de message et de valeurs de filtre de Application MxAnalytics, S. 33 ci-dessous).
  - Message Range (Portée du message) :
    - Locale : Paramètres par défaut de Application MxAnalytics
    - Globale : le message MxMessage est transféré depuis une autre caméra MOBOTIX du réseau local.
  - Filter Message Content (Filtre du contenu de message) :
    - Événement générique : « No Filter » (Pas de filtre)
    - Événement filtré : « JSON Equal Compare » (JSON égale comparaison)

**Filter Value (Valeur de filtre) :** voir le tableau Exemples de noms de message et de valeurs de filtre de Application MxAnalytics, S. 33.

#### Attention

La valeur du filtre sert à différencier les messages MxMessages d'une application/d'un package d'applications (bundle). Utilisez cette entrée pour bénéficier des différents types d'événements des applications (le cas échéant).

Choisissez « No Filter » si vous voulez utiliser tous les messages MxMessages entrants comme événements génériques de l'application associée.

2. Cliquez sur le bouton **Set (Définir)** à la fin de la boîte de dialogue pour confirmer les paramètres.

# Exemples de noms de message et de valeurs de filtre de Application MxAnalytics

| Nom du MxMessage                    | Valeur de filtre   | Explication                                                                |
|-------------------------------------|--------------------|----------------------------------------------------------------------------|
| MxAnalytics.events.corridor_event   |                    | Message à chaque incrément de cou-<br>loir                                 |
| MxAnalytics.events.restricted_event |                    | Message à chaque déclenchement<br>d'une zone interdite                     |
| MxAnalytics                         | "sensor":0         | Filtrer le message par capteur (dans<br>ce cas, le capteur 0)              |
| MxAnalytics                         | "which":5          | Filtrer le message par couloir ou ID<br>de zone interdite (dans ce cas, 5) |
| ObjRec                              | "numObjects":[^0]  | Message si un objet est trouvé sur<br>l'image                              |
| ObjRec                              | "car"              | Message lorsqu'une voiture est<br>détectée dans l'image                    |
| ObjRec                              | "object3"          | Message si au moins 3 objets arbi-<br>traires sont identifiés dans l'image |
| ObjRec                              | ^([^]*"person"){4} | Message si au moins 4 personnes<br>ont été détectées                       |

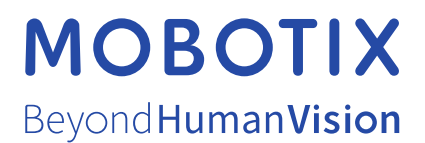

### FR\_04/21

MOBOTIX AG • Kaiserstrasse • D-67722 Langmeil • Tél. : +49 6302 9816 - 103 • sales@mobotix.com • www.mobotix.com/fr

MOBOTIX est une marque déposée de MOBOTIX AG en Union Européenne, aux États-Unis et dans d'autres pays. Susceptible de modification sans préavis. MOBOTIX ne se tient responsable d'aucune erreur technique ou de rédaction, ni d'omission dans le présent document. Tous droits réservés. © MOBOTIX AG [[[Undefined variable Project.Product CE Year]]]